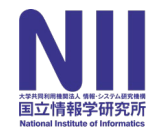

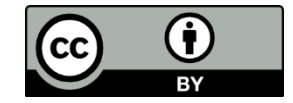

# 学認LMSの利用申請方法

松野 渉

(国立情報学研究所研究データ基盤整備チーム)

# コミュニティサポートによる申請

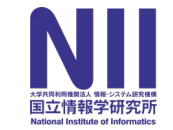

# What is "コミュニティサポート"? コミュニティサポート by JPCOAR and NII JPCOARとNIIが提供する各サービスの利用申請等を 受け付けるシステム 参加組織単位(機関全体 or 図書館等の部局)で申請

- JAIRO Cloud
- GakuNin RDM
- ERDB-JP

などを利用する際にも用いる

#### ref: https://community.nii.ac.jp/s/article/guide-system

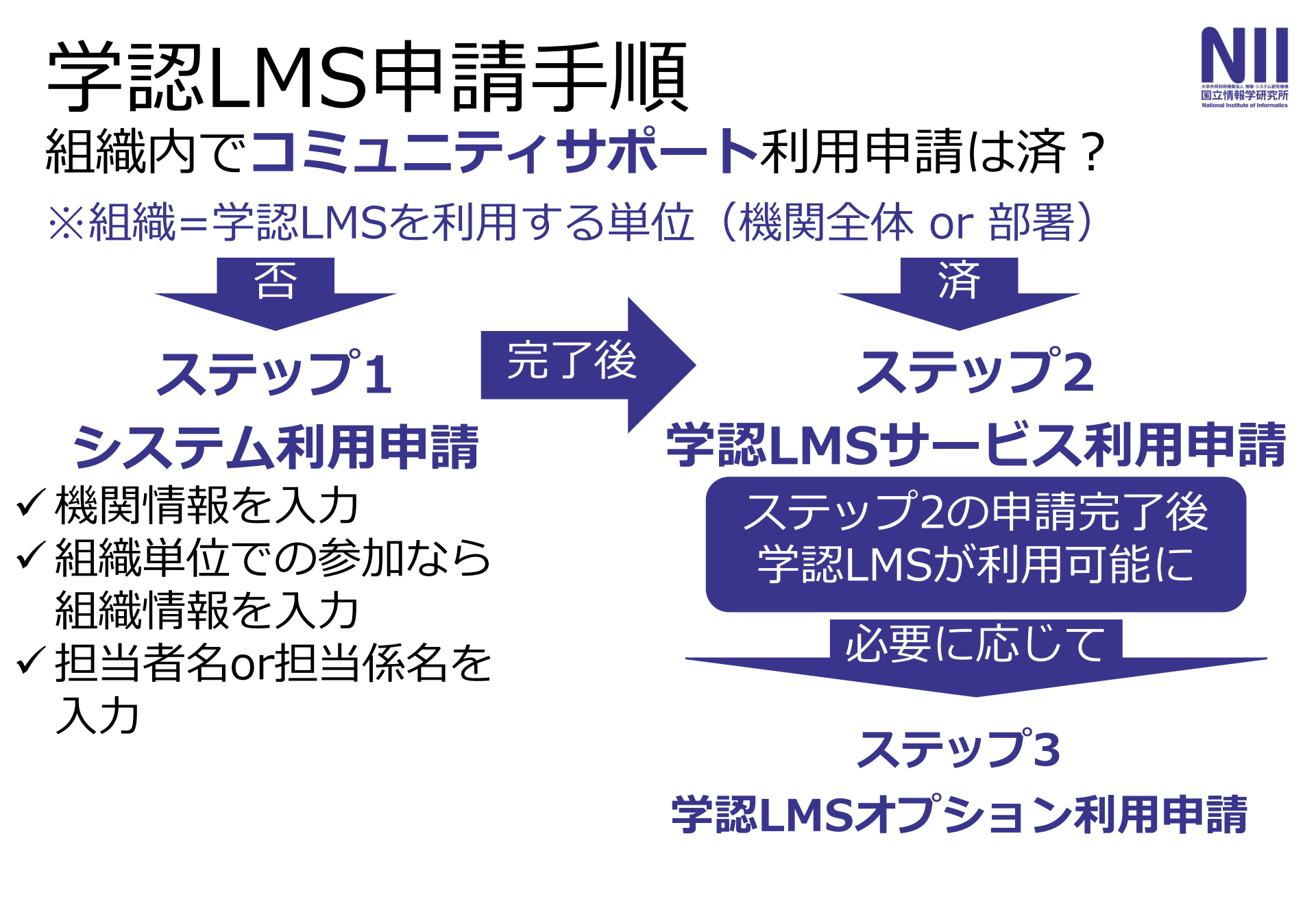

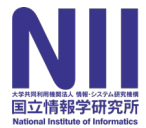

# 利用申請の3ステップ

- 1. システム利用申請
- 2. 学認LMSサービス利用申請
- 3. 学認LMSオプション利用申請

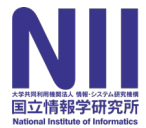

# 利用申請の3ステップ

#### 1. システム利用申請

- 2. 学認LMSサービス利用申請
- 3. 学認LMSオプション利用申請

ステップ1:システム利用申請

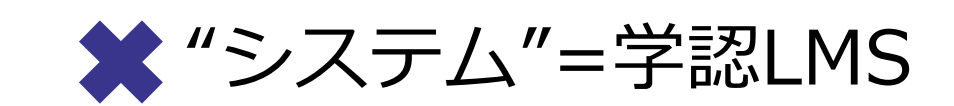

#### ● "システム"=コミュニティサポート

#### ref: https://community.nii.ac.jp/s/article/guide-system

ステップ1:システム利用申請

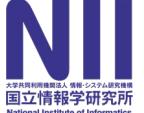

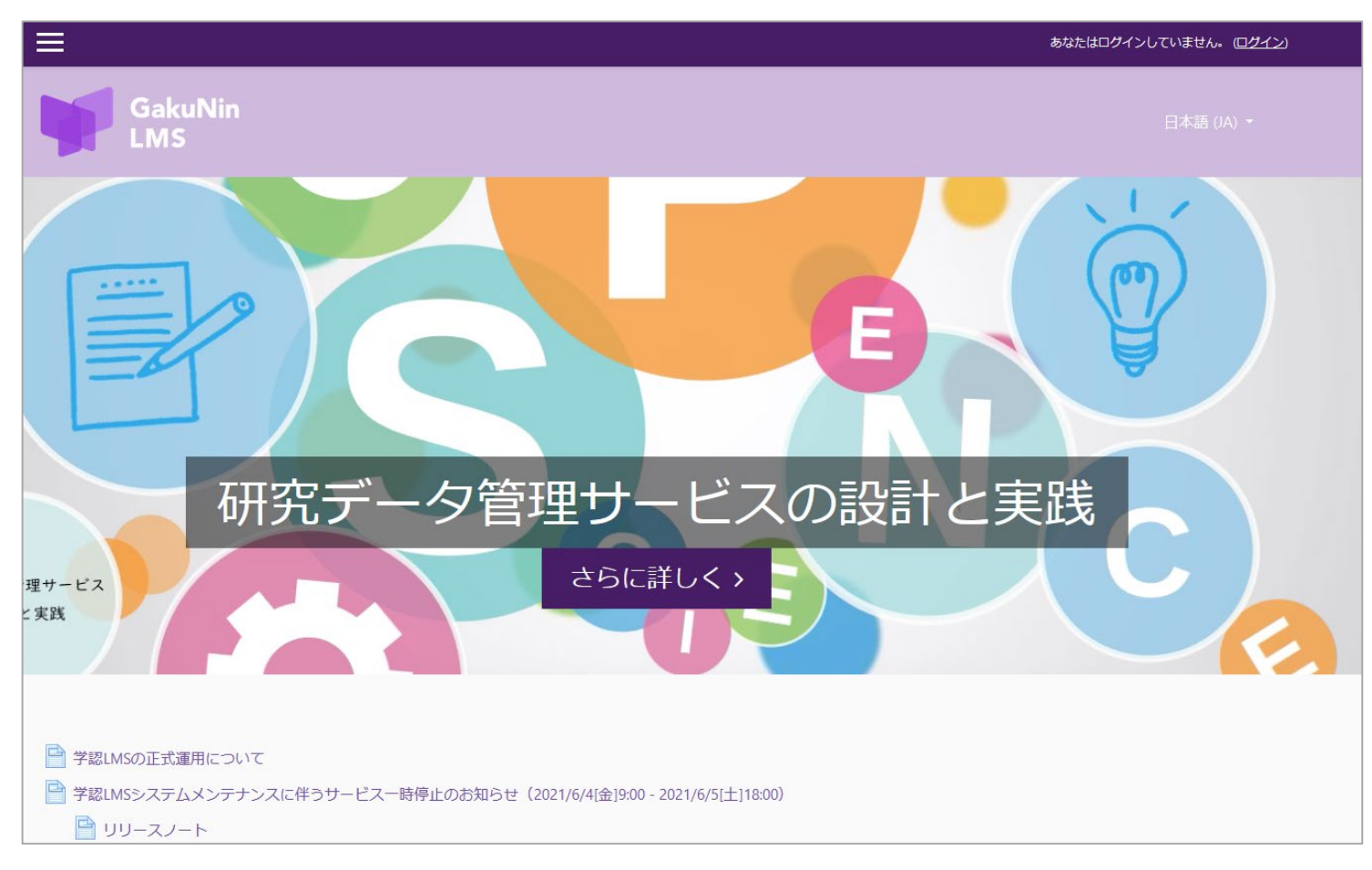

ステップ1:システム利用申請

| ≡                                                                            |                                                                                                    |                        | あなたはログインしていません。 (ロ <u>グイン</u> ) |      |
|------------------------------------------------------------------------------|----------------------------------------------------------------------------------------------------|------------------------|---------------------------------|------|
| GakuNin                                                                      |                                                                                                    |                        |                                 |      |
| LMS                                                                          | NII直立情報学研究所<br>Search                                                                                                    |                        | 検索                              | ログイン |
|                                                                              | ↑ 利用案内 お知らせ ミーティング                                                                                                    |                        |                                 |      |
|                                                                              |                                                                                                    | ミュニティサポート by JPCOAR an | d NII                           |      |
| -0                                                                           |                                                                                                    | システム利用申請               |                                 |      |
| 利用前                                                                          | に申込                                                                                                    | お知らせ                   |                                 |      |
| 11/1.                                                                        | サービス申請の手順 ちらをご参照ください<br>2822ビュー・2021/06/14 知識                                                                                                    |                        |                                 |      |
| 理サービス<br>と実践                                                                 | 初めてご利用になる方はこちらをご覧ください<br>2324ビュー・2021/02/12・知識                                                                                                    |                        |                                 |      |
|                                                                              | お問い合わせはこちら<br>866ビュー・2020/09/09・知識                                                                                                    |                        |                                 |      |
| <ul> <li>学認LMSの正式運用について</li> <li>学認LMSシステムメンテナンス</li> <li>リリースノート</li> </ul> | 動作環境<br>Internet Explorerはご利用いただけません。<br>コミュニティサポートは以下のブラウザでご利用ください。<br>Mozilla Firefox<br>Google Chrome<br>Apple Safari<br>Microsoft Edge<br>※名ブラウザは最新バージョンをご利用ください。 |                        |                                 |      |

https://community.nii.ac.jp

| NILLER Search. 社太 ログイン                                                                                                    |                                                 |                     |            |      |
|----------------------------------------------------------------------------------------------------|-------------------------------------------------|---------------------|------------|------|
| ★ 利用案内 お知らせ ミーティング                                                                                                    | NII 国立情報学研究所<br>Itterest Table 2 Attraction     |                     | 検索         | ログイン |
|                                                                                                    | ↑ 利用案内 お知らせ ミーティング                              |                     |            |      |
| <u>システム利用申請</u><br>お知らせ<br>サービス申請の手順はこちらをご参照ください<br>2822 ビュー・2021/06/14・知識<br>初めてご利用になる方はこちらをご覧ください<br>2324 ビュー・2021/02/12・知識<br>お問い合わせはこちら<br>566 ビュー・2020/09/09・知識 |                                                 | コミュニティサポート by JPCO/ | AR and NII |      |
|                                                                                                    |                                                 | システム利用申請            |            |      |
| サービス申請の手順はこちらをご参照ください<br>2822 ビュー・2021/06/14・知識<br>初めてご利用になる方はこちらをご覧ください<br>2324 ビュー・2021/02/12・知識<br>お問い合わせはこちら<br>866 ビュー・2020/09/09・知識                            |                                                 | お知らせ                |            |      |
| 初めてご利用になる方はこちらをご覧ください<br>2324ビュー・2021/02/12・知識<br>お問い合わせはこちら<br>866ビュー・2020/09/09・知識                                                                                 | サービス申請の手順はこちらをご参照ください<br>2822ビュー・2021/06/14 ・知識 |                     |            |      |
| お問い合わせはこちら<br>866ビュー・2020/09/09・知識<br>M作環境                                                                                                    | 初めてご利用になる方はこちらをご覧ください<br>2324ビュー・2021/02/12・知識  |                     |            |      |
| 如作環境                                                                                                    | お問い合わせはこちら<br>866 ビュー • 2020/09/09 • 知識         |                     |            |      |
|                                                                                                    | 動作環境                                            |                     |            |      |
|                                                                                                    | Aozilla Firefox                                 |                     |            |      |
| lozilla Firefox                                                                                                    | ,oogle Chrome<br>.pple Safari                   |                     |            |      |
| Aozilla Firefox<br>Soogle Chrome<br>upple Safari                                                                                                    | Aicrosoft Edge                                  |                     |            |      |
| Aozilla Firefox<br>ioogle Chrome<br>pple Safari<br>ficrosoft Edge                                                                                                    | 《各ブラウザは最新バージョンをご利用ください。                         |                     |            |      |

| / / / ± ·                                                                  |                   |             |      |
|----------------------------------------------------------------------------|-------------------|-------------|------|
| NIII 国立情報学研究所<br>Extension Search                                          |                   | 検索          | ログイン |
| ↑ 利用案内 お知らせ ミーティング                                                         |                   |             |      |
|                                                                            | コミュニティサポート by JPC | OAR and NII |      |
|                                                                            | システム利用申請          |             |      |
|                                                                            | お知らせ              |             |      |
| サービス申請の手順はこちらをご参照ください<br>2822ビュー・2021/06/14・知識                             |                   |             |      |
| 初めてご利用になる方はこちらをご覧ください<br>2324ビュー・2021/02/12・知識                             |                   |             |      |
| お問い合わせはこちら<br>866ビュー • 2020/09/09 • 知識                                     |                   |             |      |
| 動作環境                                                                       |                   |             |      |
| I <mark>nternet Explorerはご利用いただけません。</mark><br>コミュニティサポートは以下のブラウザでご利用ください。 |                   |             |      |
| Mozilla Firefox                                                            |                   |             |      |
| Google Chrome<br>Annle Safari                                              |                   |             |      |
| Microsoft Edge                                                             |                   |             |      |
| -                                                                          |                   |             |      |

| 、テッフ                                  | ゜1:シフ       | マテム    | 利用申 |      |
|---------------------------------------|-------------|--------|-----|------|
| *#################################### |             |        | 検索  | ログイン |
| ▶ 利用案内 お知らせ ミーテ                       | ィング         |        | _   |      |
|                                       | シス          | テム利用申請 |     |      |
| 機関検索                                  |             |        |     |      |
| Q 3文字以上入力してください。                      |             |        |     |      |
| 機関情報                                  |             |        |     |      |
| 機関種別 🕕                                | <i>†</i> よし |        |     | *    |
| 機関種別(その他)                             |             |        |     |      |
| *機関名                                  |             |        |     | ///. |
| 機関名 (欧文)                              |             |        |     |      |
| 機関名(ヨミ)                               |             |        |     |      |
| 本部郵便番号                                |             |        |     |      |
| 本部住所                                  |             |        |     |      |
|                                       |             |        |     |      |

| 7           | ステップ                                           | 1:シ             | ステム      | ム利用            | 申            | 吉         | AD REFERENCE AND AD AD AD AD AD AD AD AD AD AD AD AD AD |
|-------------|------------------------------------------------|-----------------|----------|----------------|--------------|-----------|---------------------------------------------------------|
|             | NIII 国立情報学研究所<br>Ketogers Ketter at a constant |                 |          | 検索             | ŝ            | ログイン      |                                                         |
|             | ↑ 利用案内 お知らせ ミーティン                              | グ               |          |                |              |           |                                                         |
|             |                                                |                 | システム利用申請 |                |              |           |                                                         |
|             | 機関検索<br>Q、3文字以上入力してください。                       |                 |          |                |              |           |                                                         |
|             | 機関情報                                           |                 |          |                |              |           | _                                                       |
| ~<br>紅<br>索 | 1織として学認し<br>してみると機関                            | _MSの利用<br>関情報の入 | は初めて、    | でも、ます<br>なることた | ずは機関<br>がありる | 関名で<br>ます | 検                                                       |
|             |                                                |                 |          |                |              |           |                                                         |
|             | 「傾風石(四文)                                       |                 |          |                |              |           |                                                         |
|             | 本部郵便番号                                         |                 |          |                |              |           |                                                         |
|             | 本部住所                                           |                 |          |                |              |           |                                                         |
|             | 利田毎田空博田乗号                                      |                 |          |                |              |           |                                                         |

ステップ1:システム利用申請

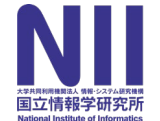

#### 申請必須項目

- ✔ 機関名
- ✓ 参加組織名
- ✓ 担当者氏名または担当係名
- ✓ 連絡先メールアドレス(担当者ID)

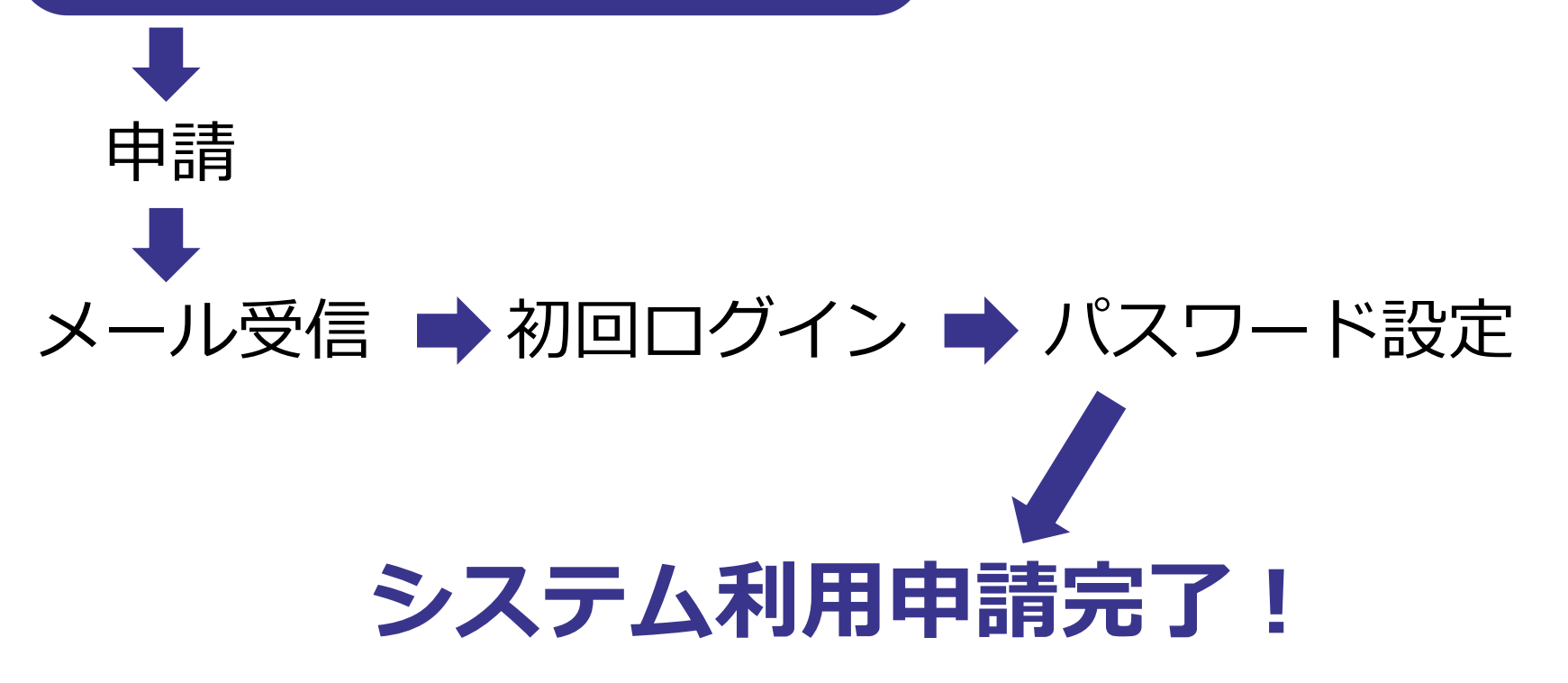

ステップ1:システム利用申請

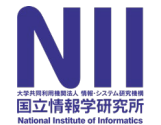

#### 申請必須項目

- ✓ 機関名
- ✓ 参加組織名
- ✓ 担当者氏名または担当係名
- ✓ 連絡先メールアドレス(担当者ID)

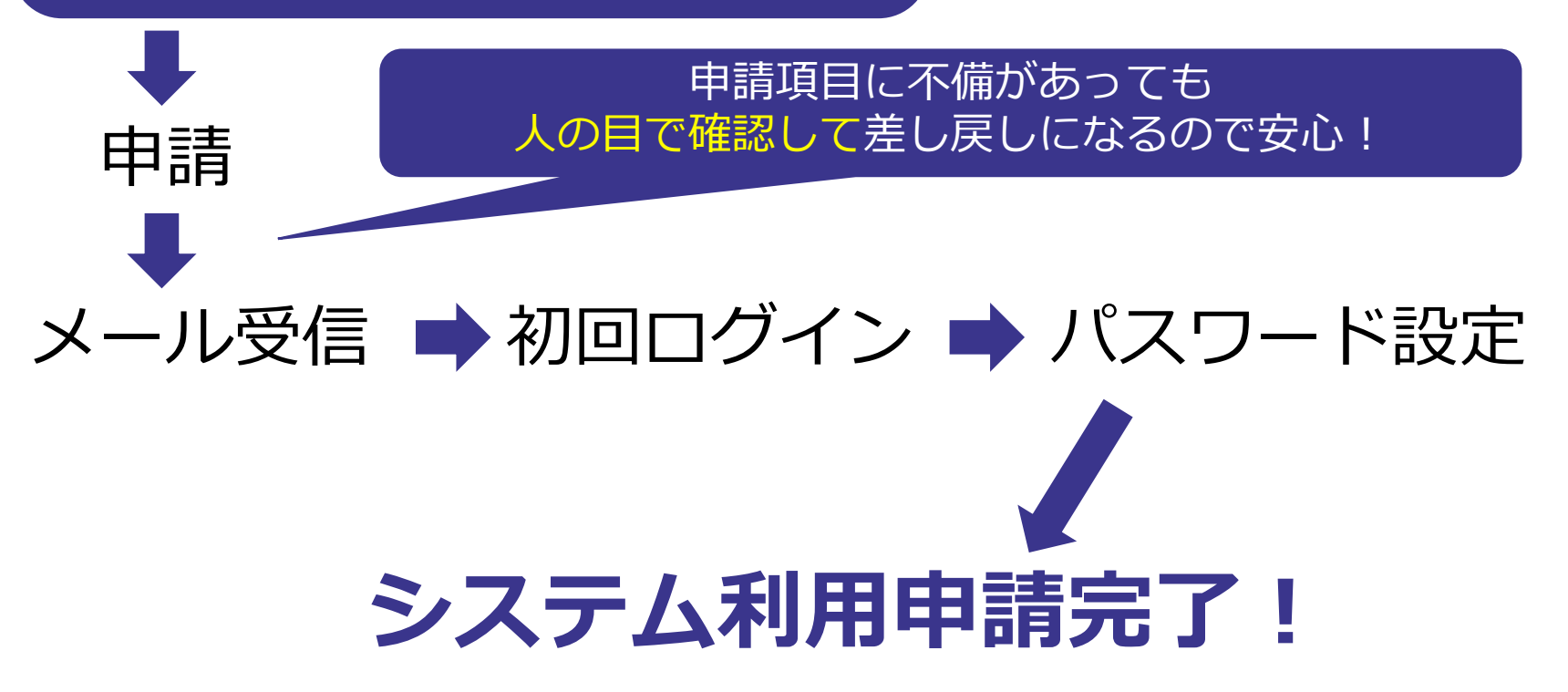

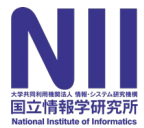

# 利用申請の3ステップ

#### 1. システム利用申請

- 2. 学認LMSサービス利用申請
- 3. 学認LMSオプション利用申請

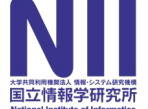

#### ✓機関管理者情報を入力

参加組織での学認LMSの利用の責任者

(課長or准教授相当以上)

✓連絡担当者を決定

学認LMSの担当者は個人である必要がある

(職階に制限なし)

システム利用申請時に担当を係単位にしている場合 は
相当者の
変更
or
追加を

| NIII #1000000001 #000000000 Search                     |                  | 検索           | ログイン |
|--------------------------------------------------------|------------------|--------------|------|
| ↑ 利用案内 お知らせ ミーティン・                                     | グ                |              |      |
|                                                        | コミュニティサポート by JP | COAR and NII |      |
|                                                        | システム利用申請         |              |      |
|                                                        | お知らせ             |              |      |
| サービス申請の手順はこちらをご参照<br>2822ビュー・2021/06/14 ・知識            | ください             |              |      |
| 初めてご利用になる方はこちらをご覧<br>2324ビュー • 2021/02/12 • 知識         | にください            |              |      |
| お問い合わせはこちら<br>866ビュー・2020/09/09・知識                     |                  |              |      |
| 動作環境                                                   |                  |              |      |
| nternet Explorerはご利用いただけません。<br>コミュニティサポートは以下のブラウザでご利用 | 用ください。           |              |      |
| Aozilla Firefox                                        |                  |              |      |

ログイン

利用案内 お知らせ ミーティング

Search...

国立情報学研究所

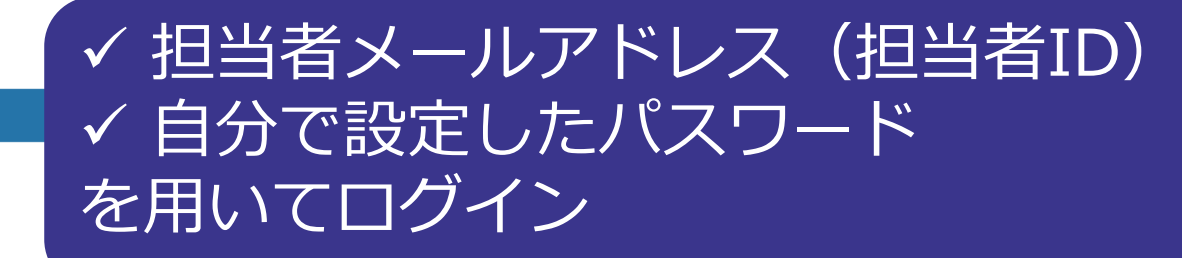

サービス申請の手順はこちらをご参照ください 2822 ビュー • 2021/06/14 • 知識

初めてご利用になる方はこちらをご覧ください

2324 ビュー • 2021/02/12 • 知識

お問い合わせはこちら

866 ビュー • 2020/09/09 • 知識

#### 動作環境

Internet Explorerはご利用いただけません。 コミュニティサポートは以下のブラウザでご利用ください。 Mozilla Firefox Google Chrome Apple Safari Microsoft Edge ※各ブラウザは最新バージョンをご利用ください。

#### https://community.nii.ac.jp

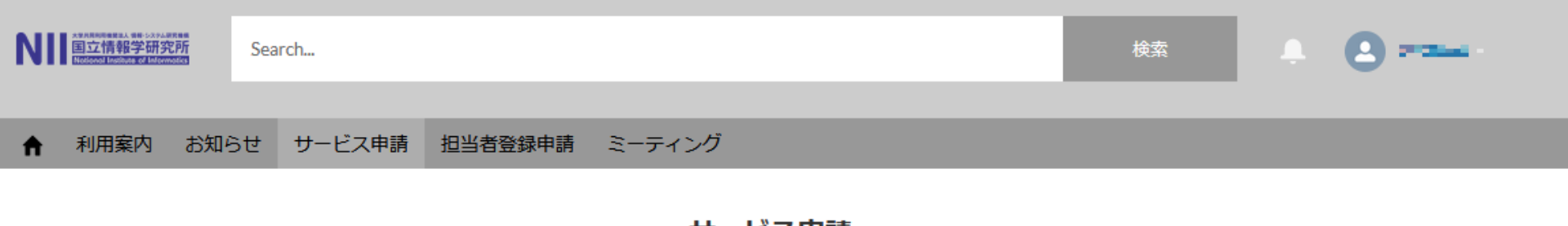

サービス申請

申請にあたっては利用案内をご参照ください。

| JPCOAR | JAIRO Cloud | IRDB |  | ERDB-JP | GakuNin RDM | 学認LMS | 学認LMSオプション |
|--------|-------------|------|--|---------|-------------|-------|------------|
|--------|-------------|------|--|---------|-------------|-------|------------|

利用中のサービス

|   | サービス申請名 🗸    | NII提供サービス > | 申請区分 🗸 🗸 🗸 | 連絡担当者 🗸 🗸 | 申請者 | ✓ 状態 | ∨ 更新 |         |   |
|---|--------------|-------------|------------|-----------|-----|------|------|---------|---|
| 1 | 47.23 N/THM. | 学認LMS       | 新規         |           |     | 承認   | 2021 | 1/06/14 | • |

#### 申込み履歴

|   | サービス申請名 🗸             | NII提供サービス > | 申請区分 > | 連絡担当者 > | 申請者 🗸 🗸  | 状態 | ▽ 更新日      | ~ |
|---|-----------------------|-------------|--------|---------|----------|----|------------|---|
| 1 | 2158 ( <b>194</b> 0). | 学認LMS       | 新規     | -040-0  | <b>-</b> | 承認 | 2021/06/14 | • |

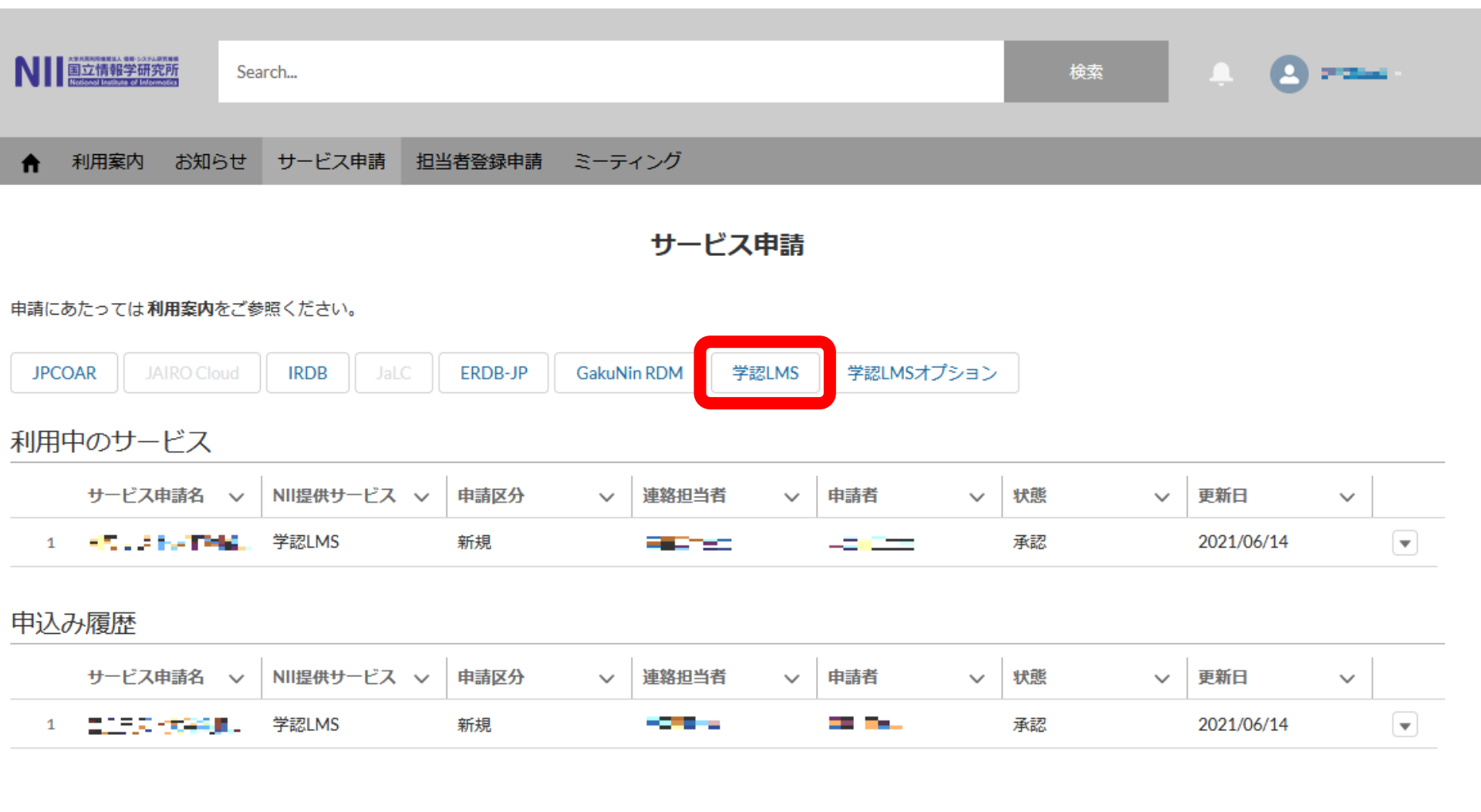

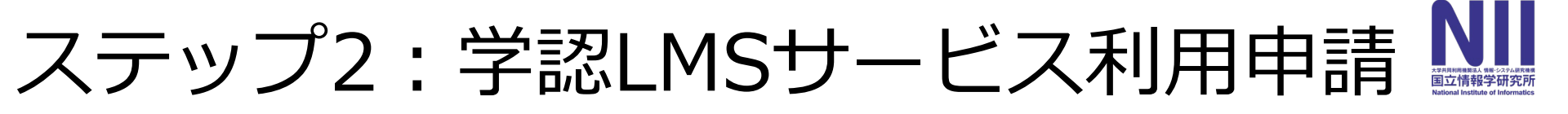

#### 入力必須項目

- ✔機関名称 ※入力済み
- ✔参加組織 ※入力済み
- ✔機関管理者 所属
- ✔機関管理者 職名
- ✔機関管理者 氏名
- ✓機関管理者 E-Mail
- ✓連絡担当者
- ✓学認LMS運用規程への同意✓学認LMS利用規程への同意

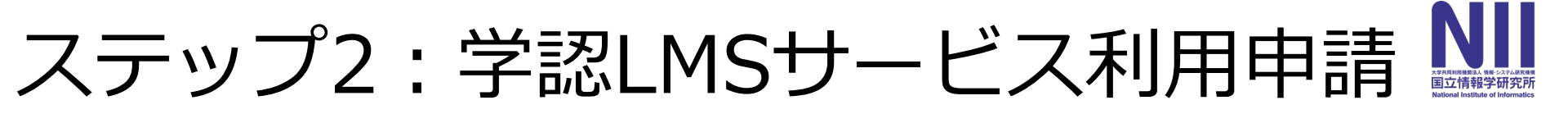

#### 入力必須項目

✓機関名称 ※入力済み
✓参加組織 ※入力済み
✓機関管理者 所属
✓機関管理者 職名
✓機関管理者 氏名
✓機関管理者 氏名

申請代表者の情報を 入力してください ※課長職または准教授相当以上

✓連絡担当者

✓学認LMS運用規程への同意✓学認LMS利用規程への同意

#### 入力必須項目

- ✔機関名称 ※入力済み
- ✓参加組織 ※入力済み
- ✔機関管理者 所属
- ✔機関管理者 職名
- ✔機関管理者 氏名
- ✓機関管理者 E-Mail

#### √連絡担当者

- ✓学認LMS運用規程への同意
- ✓学認LMS利用規程への同意

ステップ1での担当者氏名と 学認LMSの連絡担当者が 一致する場合はプルダウンで選択

ステップ1で担当者を係単位にした時、または担当者と連絡担当者が一致しない場合はステップ2の前に「担当者登録申請」から追加

# 国立情報学研究所 Search... 利用案内 お知らせ サービス申録 担当者登録申請 ミーティング

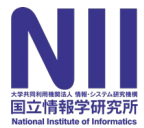

# 利用申請の3ステップ

- 1. システム利用申請
- 2. 学認LMSサービス利用申請
- 3. 学認LMSオプション利用申請

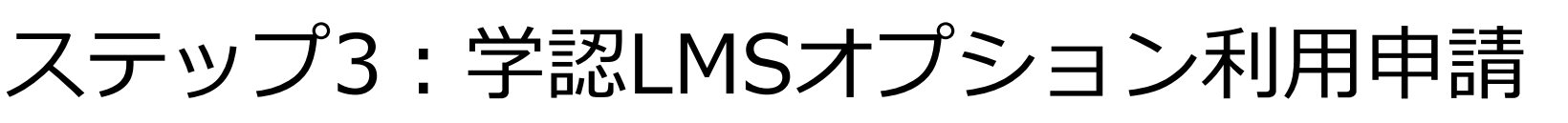

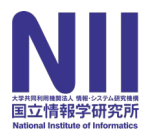

# ✓オプション申請は学認LMSサービス利用申請完了後 に可能

#### コース単位での申請

#### コース管理者(ステップ2の連絡担当者と重複も可) の情報とセットで申請をする

#### (職階に制限なし)

#### ※現在利用可能なオプション機能は「受講履歴取得」 のみ

ステップ3:学認LMSオプション利用申請

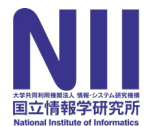

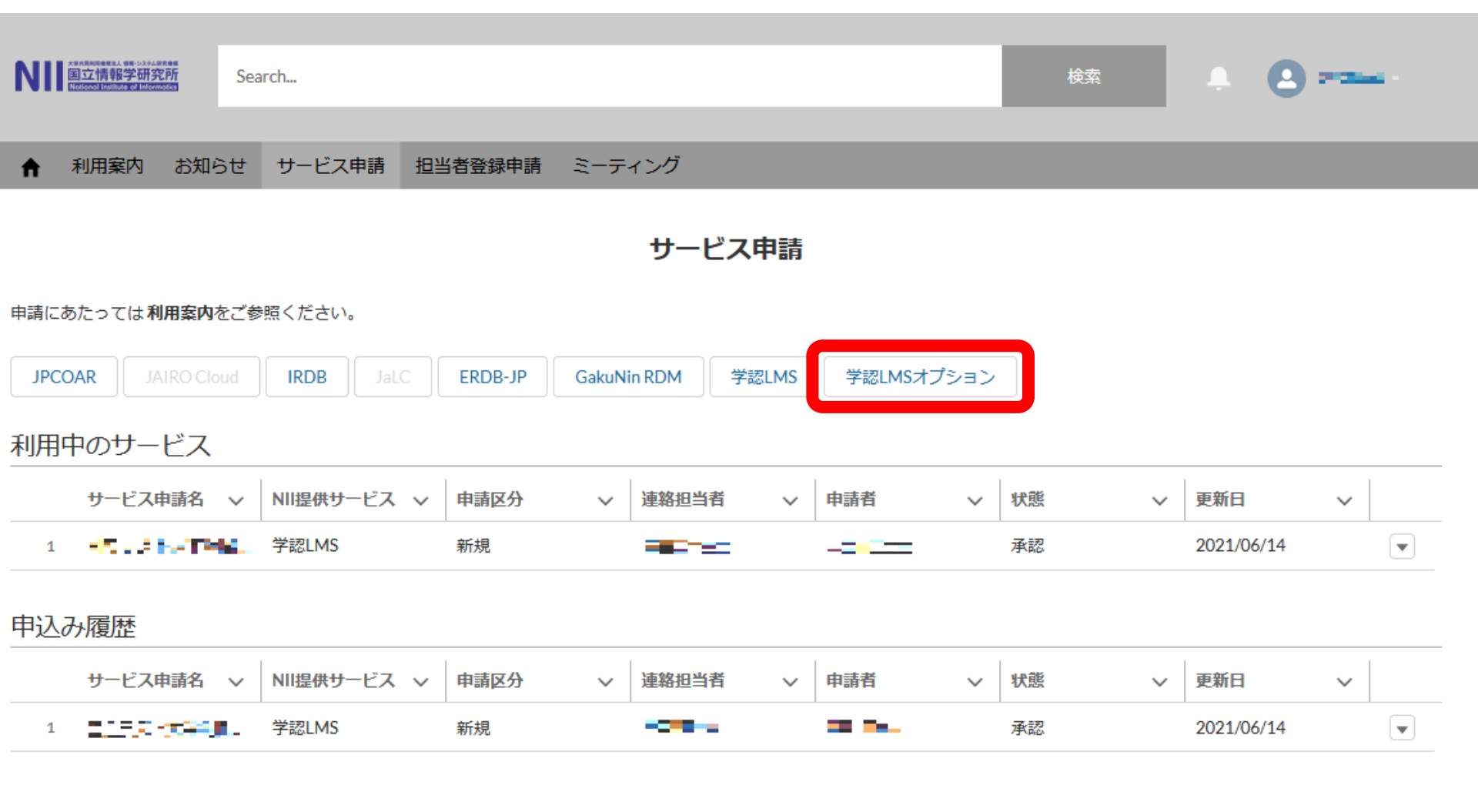

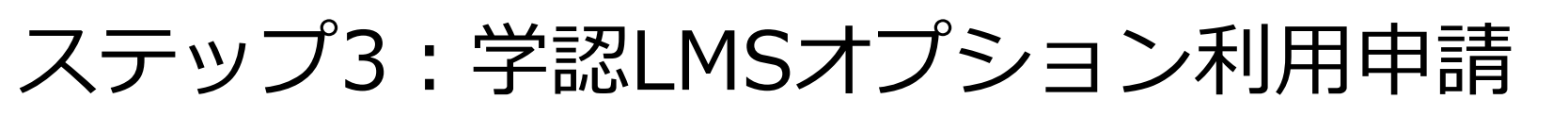

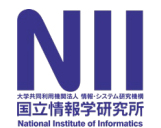

プルダウンで選択

#### 入力必須項目

✓機関名称 ※入力済み ✓参加組織 ※入力済み

✓コース管理者 氏名 ※自動入力
 ✓コース管理者 E-Mail ※自動入力
 ※オプション申請はコース単位で行う

#### 現在利用可能なオプション機能は 受講履歴取得機能のみ ※その他のオプション機能は順次利用開始

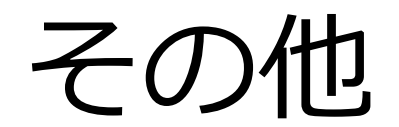

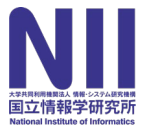

#### 注意事項

2021/06/14以前(正式公開前)から学認LMSを ご利用頂いていた機関にも

改めて本日ご紹介の手順を踏んで頂く必要があります

※申請頂いた情報に変更が生じた際はコミュニティサポートから変更申請を お願いします

#### 詳しくは…

#### ユーザサポートサイトや各種マニュアル等も 併せてご覧ください

学認LMSユーザサポートサイト: <u>https://meatwiki.nii.ac.jp/confluence/display/GakuNinLMSUsers</u> コミュニティサポート利用案内 システム利用申請: <u>https://community.nii.ac.jp/s/article/guide-system</u> コミュニティサポート利用案内 学認LMS申請: <u>https://community.nii.ac.jp/s/article/guide-glms</u>

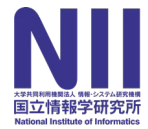

# Thank you for your kind attention.

#### ご不明な点はいつでもお気軽にご相談ください gakunin-lms-support@nii.ac.jp

利用申請方法の説明 松野 渉 (国立情報学研究所 研究データ基盤整備チーム)